# **SIP Panel Guidance**

To access the eEHA system, open up your web browser and type the system's URL into the Address bar.

# https://www.qes-online.com/LBTH/eCAF/Live/Login.aspx

You will then be presented with the eEHA **Log in** page:

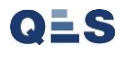

You will be emailed an **authentication code** immediately after you click 'Login':

(Email will be sent to your registered email account; please check your junk mail if you have not received email. This is done the first time you login each day.)

| <u>Holistix</u>                                                                                                    |                                                               |                                                                                      |
|----------------------------------------------------------------------------------------------------|---------------------------------------------------------------|--------------------------------------------------------------------------------------|
| LBTH                                                                                                    | Client: TowerHamlets<br>Version: V0.0.19<br>Environment: Live |                                                                                      |
| Login Username : qesadmin Password : Login                                                                                                    |                                                               | 1. Directly input or Copy and<br>paste the code from your email<br>into this screen. |
| Authentication         Image: A new authentication code has been sent to your email address 'benjenkins@qes-online.com'.         Authentication Code         Authenticate |                                                               |                                                                                      |
| QES                                                                                                    |                                                               | 2. Click on 'Authenticate.'                                                          |

Go to the relevant case that you would like to be reviewed at SIP.

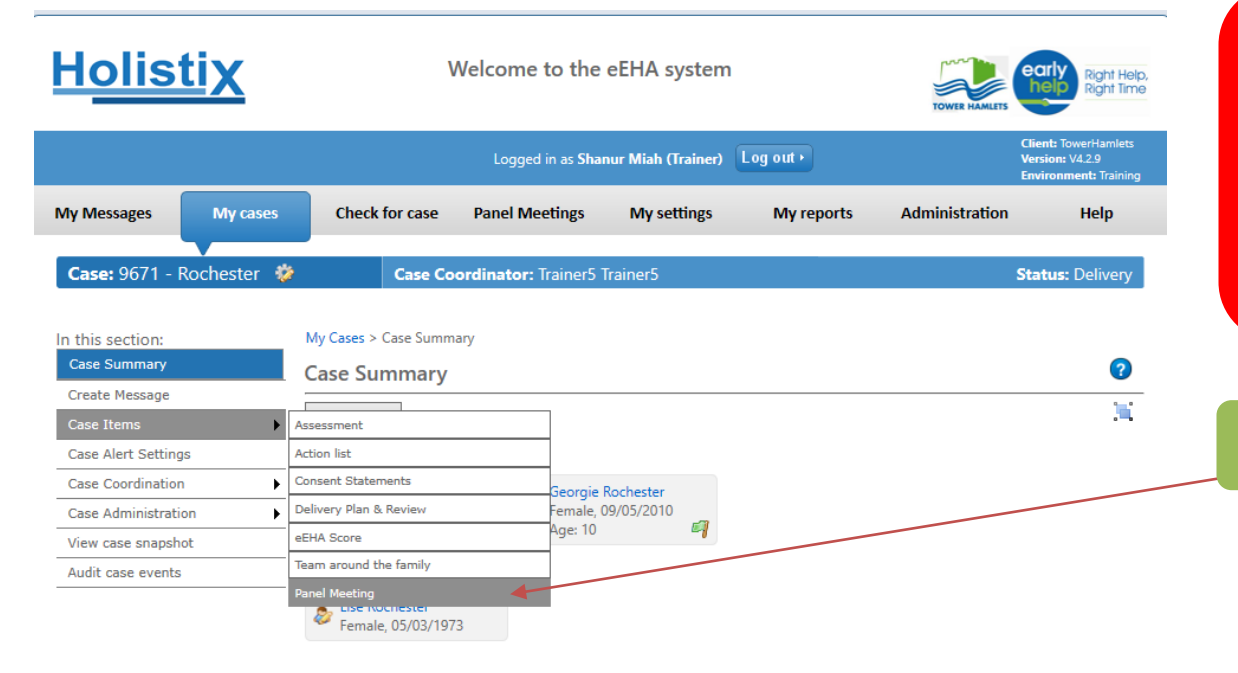

Prior to making a SIP referral, ensure you have an up to date Assessment or Review in place and finalised. Also, any additional information to support the the request such as:

- Attendance summary
- Medical information

Uploaded to case documents.

On the case items tab, select panel meeting

Case items will be added to the case as it progresses. Selecting the item name will display that item, or a list of those items if there is more than one of that type.

#### Case Items

| 🐉 Cha     | rlie | Charlie Rochester   | Lead Profe      | ssional: Rebecca (other | ) Thacker <b>Sta</b> | <b>itus:</b> Delivery |
|-----------|------|---------------------|-----------------|-------------------------|----------------------|-----------------------|
| 🧟 Geo     | raie | ltem 🔺              | Last Updated    | Updated By              | Version              | Status                |
| · · · · · |      | Actions             | 26/02/2020      | Trainer5 Trainer5       | N/A                  | N/A                   |
|           |      | Assessment          | 26/02/2020      | Trainer5 Trainer5       | 1                    | Final                 |
|           |      | Case Member Detai   | ils 26/02/2020  | Trainer5 Trainer5       | N/A                  | N/A                   |
|           |      | Consent Statement   | 26/02/2020      | Trainer5 Trainer5       | 1                    | Final                 |
|           |      | Delivery Plan & Rev | iew 26/02/2020  | Trainer5 Trainer5       | 1                    | Final                 |
|           |      | eEHA Score          | 26/02/2020      | Trainer5 Trainer5       | 2                    | Final                 |
|           |      | Team around the fa  | mily 26/02/2020 | Trainer5 Trainer5       | N/A                  | N/A                   |

This will take you to Request Panel Meetings page below

| <u>Holistix</u>                                    | Welcome to the eEHA system                                  | TOWER HAMLETS                                |                                  |
|----------------------------------------------------|-------------------------------------------------------------|----------------------------------------------|----------------------------------|
|                                                    | Logged in as Shanur Miah (Trainer) Log out •                | Client: TowerHamlets<br>Version: V42.9       | Click the request meeting button |
| My Messages My cases                               | Check for case Panel Meetings My settings My reports        | Environment: Training<br>Administration Help |                                  |
| Case: 9671 - Rochester 💖                           | Case Coordinator: Trainer5 Trainer5                         | Status: Delivery                             |                                  |
| In this section:<br>Case Summary<br>Create Message | My Cases > Case Summary > Panel Meeting List Panel Meetings | 2                                            |                                  |
| Case Items Case Alert Settings                     |                                                             | Request Meeting                              |                                  |
| Case Coordination                                  | No panel meetings have been requested for this case.        |                                              |                                  |
| Case Administration                                |                                                             |                                              |                                  |
| View case snapshot                                 |                                                             |                                              |                                  |
| Audit case events                                  |                                                             |                                              |                                  |
|                                                    |                                                             |                                              |                                  |
|                                                    |                                                             |                                              |                                  |
|                                                    |                                                             |                                              |                                  |
|                                                    |                                                             |                                              |                                  |
|                                                    |                                                             |                                              |                                  |
|                                                    |                                                             |                                              |                                  |
|                                                    |                                                             |                                              |                                  |
|                                                    |                                                             |                                              |                                  |
|                                                    |                                                             |                                              |                                  |
|                                                    |                                                             |                                              |                                  |
|                                                    |                                                             |                                              |                                  |
|                                                    |                                                             |                                              |                                  |
|                                                    |                                                             |                                              |                                  |
| Use of LBTH eEHA is subject to the fo              | Illowing Acceptable use policy.                             |                                              |                                  |
| QES                                                |                                                             |                                              |                                  |

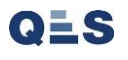

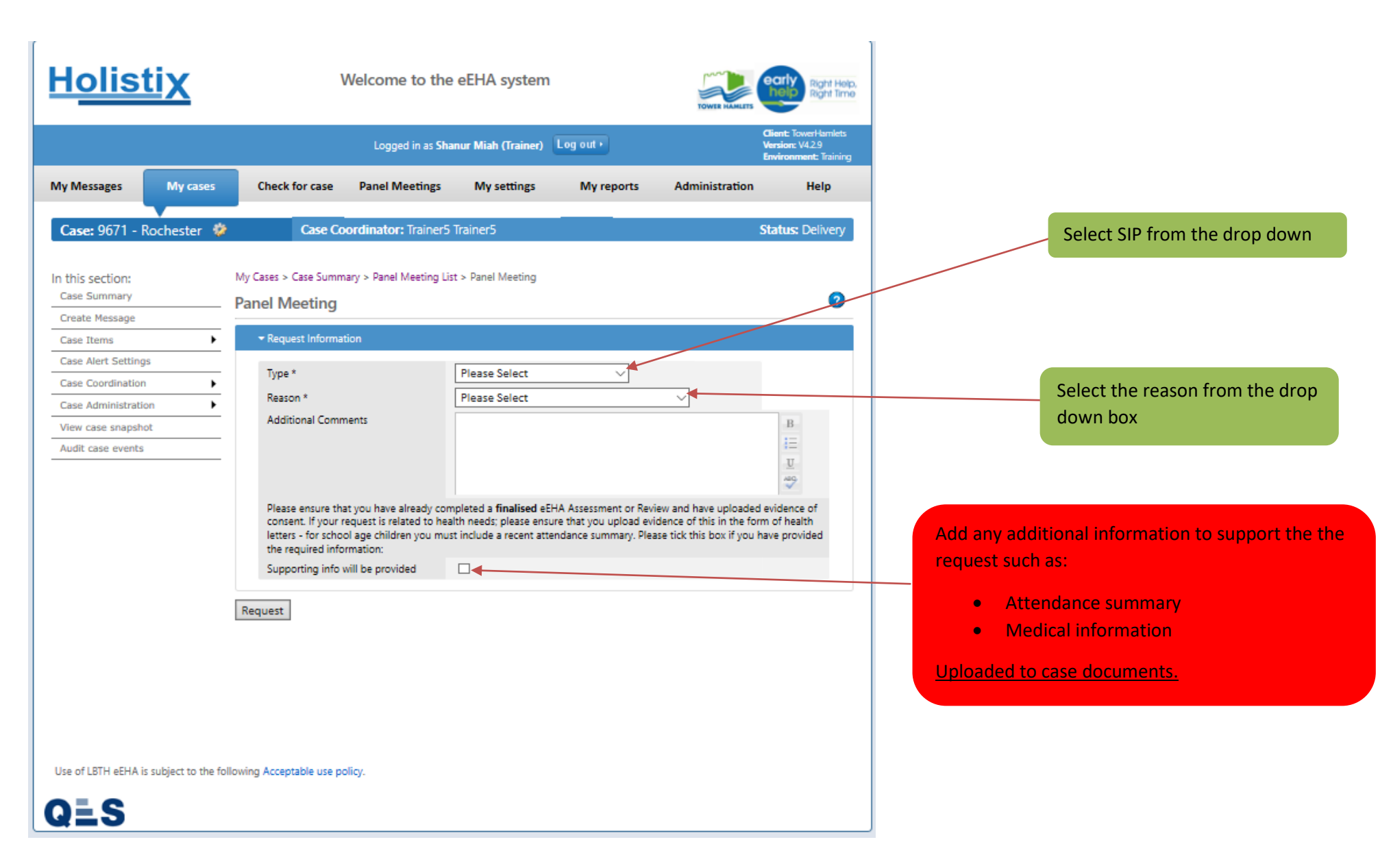

Complete the page with the relevant information like below:

| <u>Holistix</u>                                                                                                    | Welcome to the eEHA system                                                                                                    |                          |
|----------------------------------------------------------------------------------------------------|----------------------------------------------------------------------------------------------------|--------------------------|
|                                                                                                    | Logged in as Shanur Miah (Trainer) Log out > Client: TowerHamlets<br>Environment: Training                                                                                                    |                          |
| My Messages My cases                                                                                                    | Check for case Panel Meetings My settings My reports Administration Help                                                                                                    |                          |
| Case: 9671 - Rochester 😻                                                                                                    | Case Coordinator: Trainer5 Trainer5 Status: Delivery                                                                                                    |                          |
| In this section:<br>Case Summary<br>Create Message<br>Case Items<br>Case Alert Settings<br>Case Alert Settings<br>Case Coordination<br>Case Administration<br>View case snapshot<br>Audit case events | My Cases > Case Summary > Panel Meeting List > Panel Meeting Panel Meeting                                                                                                    |                          |
|                                                                                                    | Please ensure that you have already completed a <b>finalised</b> eEHA Assessment or Review and have uploaded evidence of consent. If your request is related to health needs; please ensure that you upload evidence of this in the form of health letters - for school age children you must include a recent attendance summary. Please tick this box if you have provided the required information: | Click the request button |
|                                                                                                    | Supporting info will be provided                                                                                                    |                          |
| Use of LBTH eEHA is subject to the fo                                                                                                    | llowing Acceptable use policy.                                                                                                    |                          |
| QES                                                                                                    |                                                                                                    |                          |

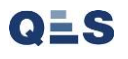

The following message will be displayed to let you know that the request has been submitted.

| In this section:   | My Cases > Case Summary > Panel Meeting                                                                                                    | List > Panel Meeting                                                                                                    |                                                  |
|--------------------|----------------------------------------------------------------------------------------------------|----------------------------------------------------------------------------------------------------|--------------------------------------------------|
| Case Summary       | Panel Meeting                                                                                                    |                                                                                                    |                                                  |
| Case Items         | ·                                                                                                    |                                                                                                    | _                                                |
| View case snapshot |                                                                                                    |                                                                                                    |                                                  |
| Audit case events  | Type *<br>Reason *<br>RequestedBy<br>Additional Comments                                                                                                    | SIP       ✓         Application for Alternative Provision       ✓         Practitioner Account       ✓         Accident at School alternative provision requested       ✓                                                                                      |                                                  |
|                    | Please ensure that you have already co<br>consent. If your request is related to h<br>letters - for school age children you m<br>the required information:<br>Supporting info will be provided | ompleted a <b>finalised</b> eEHA Assessment or Review and have uploaded evidence of<br>ealth needs; please ensure that you upload evidence of this in the form of health<br>ust include a recent attendance summary. Please tick this box if you have provided | Requested has been submitted<br>awaiting review. |

Use of LBTH eEHA is subject to the following Acceptable use policy.

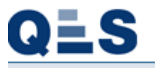

If the case is accepted or rejected for SIP review you will receive a message to confirm this in your messages as below:

| H                                                                                                    | oli                  | <u>istix</u>                    |                             | We                       | come to the       | e eEHA syste         | em                                       | ļ              |                                                       | ght Help,<br>ght Time    |
|----------------------------------------------------------------------------------------------------|----------------------|---------------------------------|-----------------------------|--------------------------|-------------------|----------------------|------------------------------------------|----------------|-------------------------------------------------------|--------------------------|
|                                                                                                    | My Me                | essages                         |                             | My cases                 | Logged in as Pra  | actitioner Accour    | nt Log out •<br>My settir                | ngs            | Client: Tower<br>Version: V4.2<br>Environment<br>Help | łamlets<br>9<br>Training |
| Му                                                                                                    | mess                 | ages                            |                             |                          |                   |                      |                                          |                |                                                       | 0                        |
| This p<br>messa                                                                                                    | age is y<br>ges fror | our LBTH eEHA<br>n this page.   | messages. Sele              | ect the message subject  | to read the whole | message. You can     | n only send messages fr                  | om within a ca | ase, but can reply to existi                          | ng                       |
|                                                                                                    | Inbo<br>Flag         | x<br>Subject                    | Sent                        | Filed                    | Deleted           | From                 | m                                        | Case Id        | Received ▼                                            | Read                     |
|                                                                                                    | 9                    | A panel meet<br>Test            | t <mark>ing has been</mark> | Accepted for case 967    | 1.                | Sha<br>Prae          | anur Miah (Trainer)<br>ctitioner Account | 9671<br>9708   | 30/09/2020 10:51:57<br>29/09/2020 13:11:06            |                          |
|                                                                                                    | 9                    | check<br>Bella West             | - ( CID 1                   |                          |                   | Prac<br>Prac         | ctitioner Account                        | 9706<br>9702   | 23/09/2020 15:08:33<br>16/09/2020 12:41:28            |                          |
|                                                                                                    |                      | Update<br>Taylor                | n tor SIP and               | initiai IAF              |                   | Prac<br>Prac<br>Prac | ctitioner Account                        | 9698<br>9697   | 04/08/2020 13:16:01<br>08/07/2020 12:46:45            |                          |
|                                                                                                    | 9                    | abc<br>Progress                 |                             |                          |                   | Prace<br>Prace       | ctitioner Account                        | 9694<br>9692   | 01/07/2020 13:35:29<br>23/06/2020 12:23:44            |                          |
| </td <td>(1) &lt;</td> <td><pre>mlpmpm &lt; Prev 1 2</pre></td> <td>Next &gt;&gt; (2</td> <td>2) &gt;&gt;</td> <td></td> <td>Prac</td> <td>ctitioner Account</td> <td>9691</td> <td>17/06/2020 13:32:05<br/>Page Size 10</td> <td></td> | (1) <                | <pre>mlpmpm &lt; Prev 1 2</pre> | Next >> (2                  | 2) >>                    |                   | Prac                 | ctitioner Account                        | 9691           | 17/06/2020 13:32:05<br>Page Size 10                   |                          |
| Dele                                                                                                    |                      |                                 |                             | • Opuate                 |                   |                      |                                          |                |                                                       |                          |
| Use o                                                                                                    | f LBTH               | eEHA is subject                 | to the followin             | ig Acceptable use policy |                   |                      |                                          |                |                                                       |                          |

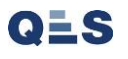

| My Messages       My cases       Check for case       My settings         My Messages       My cases       Check for case       My settings         My Messages > View Message       My messages       My messages         Message Details       Related to Case       9671 - Rochester         From       Shanur Miah (Trainer)       Sent       30/09/2020 10:51:57         Subject       A panel meeting has been Accepted for case 9671.       Message         Message       Dear Practitioner Account       As you have made a request for the Social Inclusion Panel for the case 9671, please, find has been accepted or rejected:         NB: Please, ensure that the you follow up the requirements for the Social Inclusion Panel       NB: Please, ensure that the you follow up the requirements for the Social Inclusion Panel |                                                                                                    |
|----------------------------------------------------------------------------------------------------|----------------------------------------------------------------------------------------------------|
| My Messages       My cases       Check for case       My settings         My Messages       My messages       My messages         My messages       Message Details       Message Details         Related to Case       9671 - Rochester       Message         From       Shanur Miah (Trainer)       Sent       30/09/2020 10:51:57         Subject       A panel meeting has been Accepted for case 9671.       Message         Message       Dear Practitioner Account       As you have made a request for the Social Inclusion Panel for the case 9671, please, find has been accepted or rejected:         NB: Please, ensure that the you follow up the requirements for the Social Inclusion Panel       Message Note:                                                                                                    | Client: TowerHamlets<br>Version: V4.2.9<br>Environment: Training                                                                                                    |
| My Messages > View Message<br>My messages<br>Message Details<br>Related to Case 9671 - Rochester<br>From Shanur Miah (Trainer) Sent 30/09/2020 10:51:57<br>Subject A panel meeting has been Accepted for case 9671.<br>Message Dear Practitioner Account As you have made a request for the Social Inclusion Panel for the case 9671, please, find has been accepted or rejected: Case Panel Meeting Request NB: Please, ensure that the you follow up the requirements for the Social Inclusion Panel                                                                                                    | Help                                                                                                    |
| Message Details         Related to Case       9671 - Rochester         From       Shanur Miah (Trainer)         Sent       30/09/2020 10:51:57         Subject       A panel meeting has been Accepted for case 9671.         Message       Dear Practitioner Account         As you have made a request for the Social Inclusion Panel for the case 9671, please, find has been accepted or rejected:         Case Panel Meeting Request         NB: Please, ensure that the you follow up the requirements for the Social Inclusion Panel                                                                                                    | 0                                                                                                    |
| Related to Case       9671 - Rochester         From       Shanur Miah (Trainer)         Sent       30/09/2020 10:51:57         Subject       A panel meeting has been Accepted for case 9671.         Message       Dear Practitioner Account         As you have made a request for the Social Inclusion Panel for the case 9671, please, find has been accepted or rejected:         Case Panel Meeting Request         NB: Please, ensure that the you follow up the requirements for the Social Inclusion Panel                                                                                                    |                                                                                                    |
| From       Shanur Miah (Trainer)         Sent       30/09/2020 10:51:57         Subject       A panel meeting has been Accepted for case 9671.         Message       Dear Practitioner Account         As you have made a request for the Social Inclusion Panel for the case 9671, please, find has been accepted or rejected:         Case Panel Meeting Request         NB: Please, ensure that the you follow up the requirements for the Social Inclusion Panel                                                                                                    | Click the 'Case Panel Meeting Request' t<br>Panel Meeting details.                                                                                                    |
| Sent       30/09/2020 10:51:57         Subject       A panel meeting has been Accepted for case 9671.         Message       Dear Practitioner Account         As you have made a request for the Social Inclusion Panel for the case 9671, please, find has been accepted or rejected:         Case Panel Meeting Request         NB: Please, ensure that the you follow up the requirements for the Social Inclusion Panel                                                                                                    |                                                                                                    |
| Subject       A panel meeting has been Accepted for case 9671.         Message       Dear Practitioner Account         As you have made a request for the Social Inclusion Panel for the case 9671, please, find has been accepted or rejected:         Case Panel Meeting Request         NB: Please, ensure that the you follow up the requirements for the Social Inclusion Panel                                                                                                    |                                                                                                    |
| Message       Dear Practitioner Account         As you have made a request for the Social Inclusion Panel for the case 9671, please, find has been accepted or rejected:         Case Panel Meeting Request         NB: Please, ensure that the you follow up the requirements for the Social Inclusion Panel                                                                                                    |                                                                                                    |
| or review, and any uploaded documents such as attendance summary or health evidence<br>to the request being rejected.<br>Should you have any Social Inclusion Panel queries, please, contact the SIP Administrato<br>If you are having any difficulty in using the eEHA system, or for other system related que<br>helpdesk on 0207 364 6238 email to EarlyHelpIT@towerhamlets.gov.uk                                                                                                    | below a link to find out if your request<br>I request (such as finalised assessment<br>e) as overlooking these will likely lead<br>ir on 020 7364 6734.<br>eries, please contact the Early Help IT |

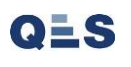

You can also go to the 'Case Panel Meeting Request' via the options highlighted below at anytime from the 'Case Summary' Page.

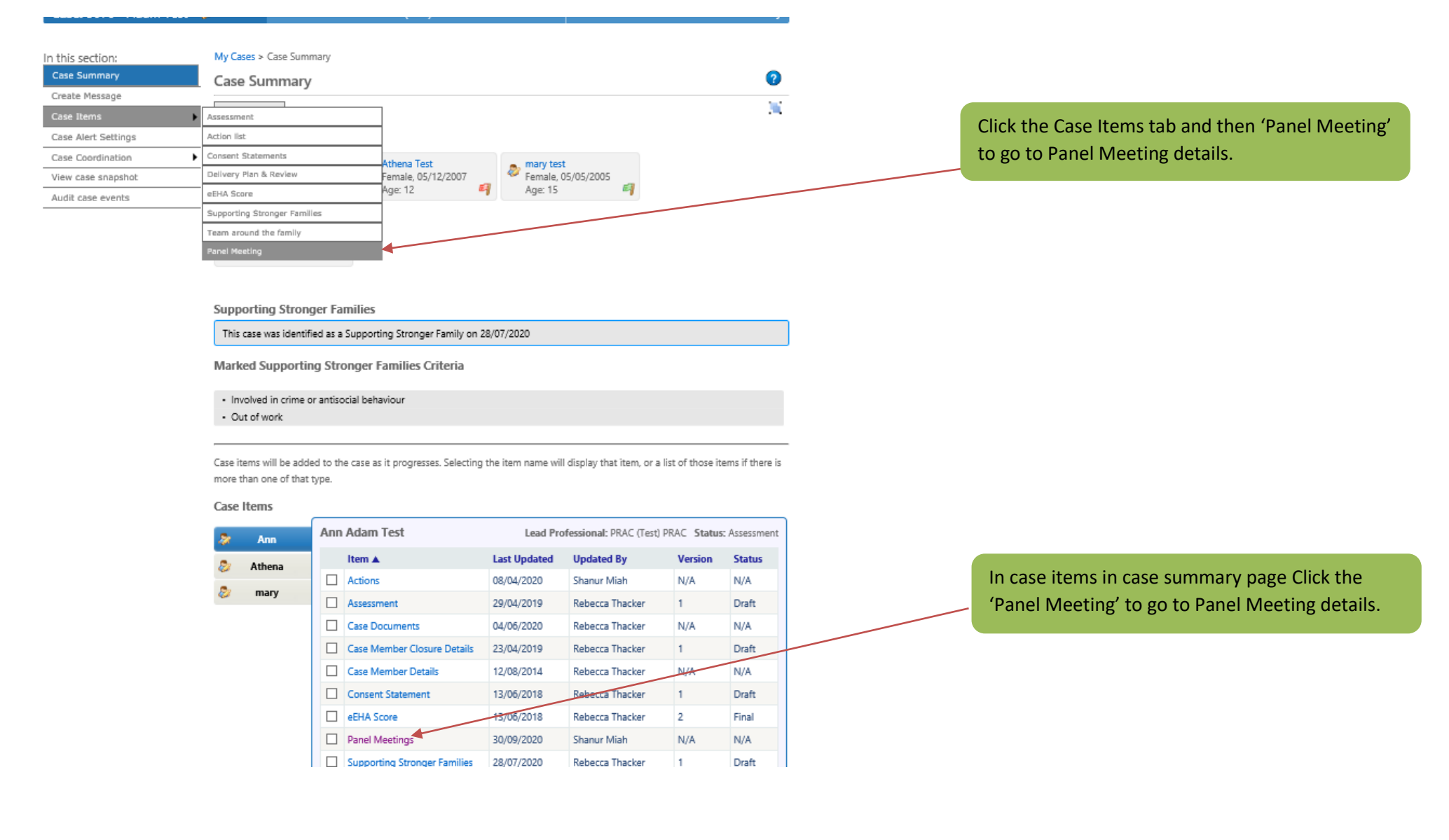

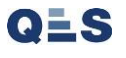

| <u>Holistix</u>                                                                                                    | Welco                                                                                       | ome to the eEHA system                                                                              |                     | TOWER HAMLETS                                                      |                                                     |
|----------------------------------------------------------------------------------------------------|---------------------------------------------------------------------------------------------|----------------------------------------------------------------------------------------------------|---------------------|--------------------------------------------------------------------|-----------------------------------------------------|
|                                                                                                    | Lo                                                                                          | ogged in as <b>Practitioner Account</b>                                                             | Log out •           | Client: TowerHamlets<br>Version: V4.2.9<br>Environment: Training   |                                                     |
| My Messages                                                                                                    | My cases                                                                                    | Check for case                                                                                      | My settings         | Help                                                               | Click the journeyID to go to Panel Meeting details. |
| Case: 9671 - Rochester 🔹                                                                                                    | Case Coordina                                                                               | tor: Trainer5 Trainer5                                                                              |                     | Status: Delivery                                                   |                                                     |
| In this section:<br>Case Summary<br>Create Message<br>Case Items<br>Case Alert Settings<br>Case Coordination<br>View case snapshot<br>Audit case events | My Cases > Case Summary > Pa<br>Panel Meetings<br>Journeyld<br>4 4<br><< (1) << Prev 1 Next | anel Meeting List           Date         Type           N/A         SIP           >>         (1) >> | Status<br>Finalised | Request Meeting         Outcome         N/A         Page Size 15 ∨ |                                                     |
| Use of LBTH eEHA is subject to the fo                                                                                                    | ollowing Acceptable use policy.                                                             |                                                                                                    |                     |                                                                    |                                                     |
| QES                                                                                                    |                                                                                             |                                                                                                    |                     |                                                                    |                                                     |

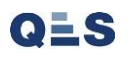

You will now see that the request for the case to be reviewed at SIP meeting and if it has been accepted you will see screen below. This means that the case has been added to the SIP agenda for the given date.

| <u>Holistix</u>        | W                                      | /elcome to the eEHA syster              | n                                | TOWER HAMLETS                                                    |                             |
|------------------------|----------------------------------------|-----------------------------------------|----------------------------------|------------------------------------------------------------------|-----------------------------|
|                        |                                        | Logged in as Practitioner Account       | Log out •                        | Client: TowerHamlets<br>Version: V4.2.9<br>Environment: Training |                             |
| My Messages            | My cases                               | Check for case                          | My settings                      | Help                                                             |                             |
| Case: 9671 - Rochester | Case Coo                               | ordinator: Practitioner Account         |                                  | Status: Delivery                                                 |                             |
| la della continua      | My Cases > Case Symmetry               | n                                       |                                  |                                                                  | Panel Meeting Request: Show |
| Case Summary           | my cases > case Summar                 | ry > ranci meeting tist > ranel meeting |                                  |                                                                  | Accepted request            |
| Create Message         | Panel Meeting                          |                                         |                                  | U                                                                |                             |
| Case Items             | <ul> <li>Request Informatio</li> </ul> | n                                       |                                  |                                                                  |                             |
| Case Alert Settings    |                                        |                                         |                                  |                                                                  |                             |
| Case Coordination      | <ul> <li>Accept Or Reject</li> </ul>   |                                         |                                  |                                                                  |                             |
| View case snapshot     | Accept Or Reject *                     | Accept                                  | ~                                |                                                                  |                             |
| Audit case events      |                                        | , , , , , , , , , , , , , , , , , , , , |                                  |                                                                  |                             |
|                        |                                        |                                         |                                  |                                                                  |                             |
|                        | Ranking *                              | High                                    | $\sim$                           |                                                                  |                             |
|                        | Update Category *                      | * On time                               | $\checkmark$                     |                                                                  |                             |
|                        | Chairs Action?                         |                                         |                                  |                                                                  |                             |
|                        | Notes                                  | New referral fc<br>Assessment/Al        | or AP. eEHA<br>ttendance/Medical |                                                                  |                             |
|                        |                                        |                                         |                                  |                                                                  |                             |

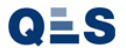

If the case panel meeting request has been rejected, then the following screen will appear with the details of why it has been rejected. You will receive an email notification to advise you of this too.

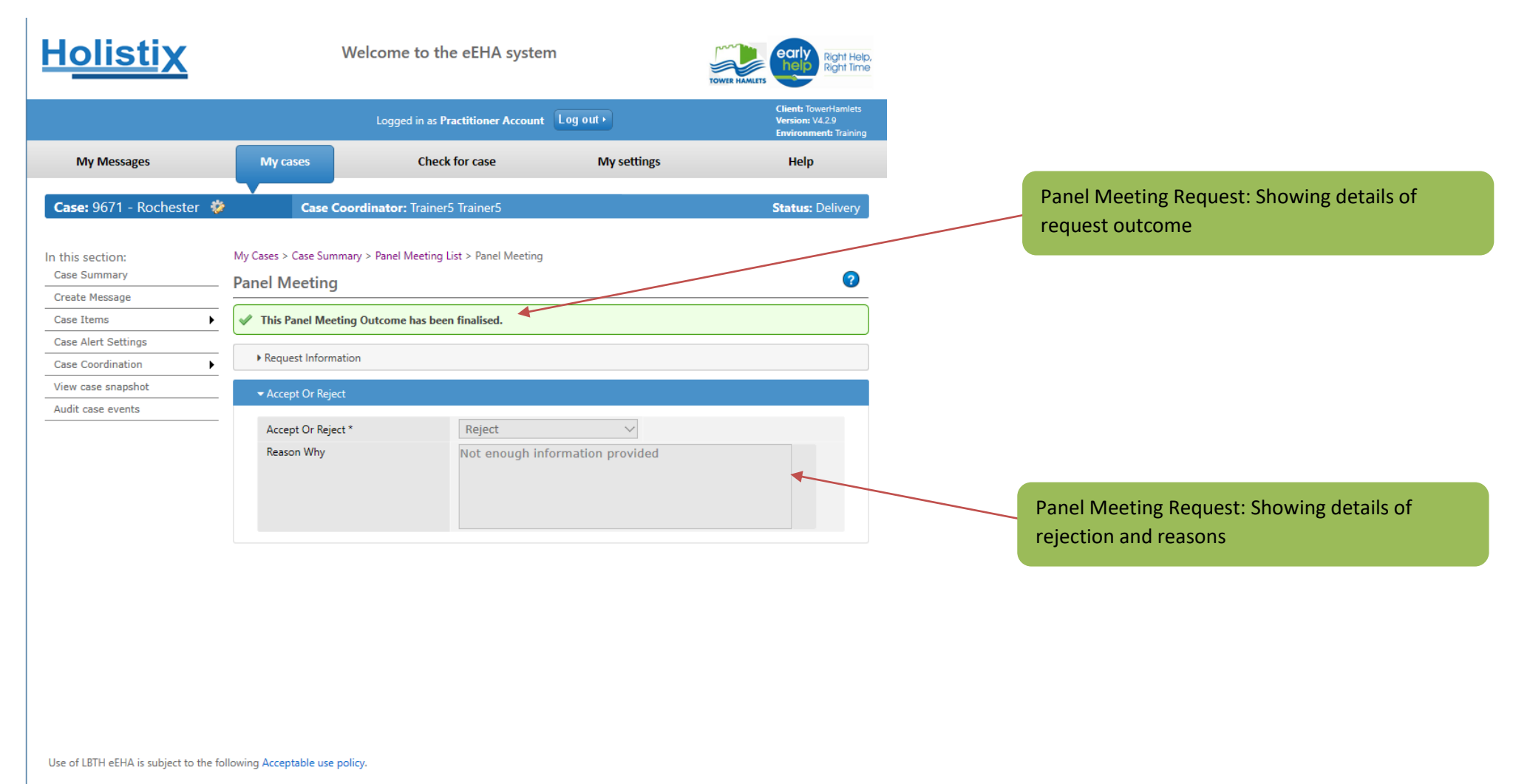

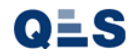

If this is the case, you will need to re-submit the request again (as shown from page 3 onwards providing the relevant information requested)

Once SIP meeting has taken place Outcomes will be available on case in Panel Meeting. (See page 10 on how to access)

You will receive SIP Outcomes in your email and in messages too.

#### New eEHA message - A panel meeting has been Finalised for case 3076.

Dear PRAC (Test) PRAC

As you are listed as a Team around the Family member for the case 3076, please, find below a link to the outcomes following the Social Inclusion Panel meeting held on 08/10/2020.

#### Case Outcome

NB: Unless the outcome is stated as SIP closed - all those working with this case should note the date of the next review at SIP. The Lead Practitioner/Professional is responsible for ensuring that an eEHA review and an attendance summary are available on the eEHA system five working days before the next panel. Please ensure that you follow up all of the agreed actions set at this panel and set the action status to **closed**.

If there are concerns about the case, please, feel free to refer back earlier.

However, if you are not the right contact for such update, please end involvement on the eEHA system or contact the Early Help IT helpdesk on 0207 364 6238 mail to EarlyHelpIT@towerhamlets.gov.uk for any system support.

Should you have any queries about Social Inclusion Panel, please, contact the SIP Administrator on 020 7364 6734.

Social Inclusion Panel

Click the 'Case Outcome' to go to Panel Meeting details.

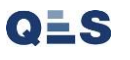

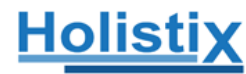

Welcome to the eEHA system

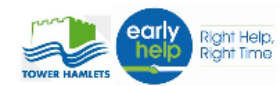

|                                 |                                       | Logged in as S                                                                                                  | Shan TestAcco  | unt Log out •    |                       | Clie<br>Ver<br>Env | nt: TowerHaml<br>sion: V4.2.9<br>ironment: Live |
|---------------------------------|---------------------------------------|----------------------------------------------------------------------------------------------------|----------------|------------------|-----------------------|--------------------|-------------------------------------------------|
| My Messages                     | My cases                              | Check for case                                                                                                  | Му             | settings         | My reports            |                    | Help                                            |
| Case: 3076 - Adam Te            | est 🐲                                 | Case Coordinator: PRAC                                                                                          | (Test) PRAC    |                  |                       | Sta                | <b>tus:</b> Delive                              |
| n this section:<br>Case Summary | My Cases ><br>—— Panel M              | Case Summary > Panel Meeting                                                                                    | List > Panel M | eeting           |                       |                    | (                                               |
| Create Message<br>Case Items    | ► Reque                               | est Information                                                                                                 |                |                  |                       |                    |                                                 |
| Case Alert Settings             |                                       |                                                                                                    |                |                  |                       |                    |                                                 |
| Case Coordination               | ► Accep                               | ot Or Reject                                                                                                    |                |                  |                       |                    |                                                 |
| View case snapshot              | 🔫 Pane                                | Outcome                                                                                                    |                |                  |                       |                    |                                                 |
| Audit case events               |                                       |                                                                                                    |                |                  |                       |                    |                                                 |
|                                 | Rank                                  | ing *                                                                                                    | High           |                  | ~                     |                    |                                                 |
|                                 | Upda                                  | te Category *                                                                                                   | On time        |                  | $\sim$                |                    |                                                 |
|                                 | Chair                                 | s Action?                                                                                                    |                |                  |                       |                    |                                                 |
|                                 | Note                                  | s                                                                                                    | New Case       | e Test Case      |                       |                    |                                                 |
|                                 | Outc                                  | ome *                                                                                                    | Please Se      | lect             | ~                     |                    |                                                 |
|                                 | Action                                | n                                                                                                    |                | Who              | Last Updated <b>V</b> | Updated By         | Status                                          |
|                                 | 1. May<br>2. SIP<br>3. Refe<br>4. Rev | / Test (Oaklands School) leading.<br>approve IT at LEAP.<br>erral to PFSSS for parenting prog<br>iew 22/10/2020 | amme.          | Shan TestAccount | 30/09/2020            | Shanur Miah        | Open                                            |
|                                 | << (                                  | 1) << Prev 1 Next >> ('                                                                                         | 1) >>          |                  |                       | Page Size          | 10 🗸                                            |

This area will show what has been agreed at the meeting and the next steps and who is responsible for these.

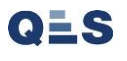

At this stage a new review to update the case for the next panel will be required. Guidance for the can be found <u>here</u> or at <u>www.towerhamlet.gov.uk/eeha</u>. The review must address the actions from the SIP meeting. This will be reviewed on the date agreed at SIP meeting.

| <u>Holistix</u>                              | Welcom                                                                              | ne to the eEH/              | A system          | ļ              | TOWER HAMLETS      | Right He<br>Right Tir             |
|----------------------------------------------|-------------------------------------------------------------------------------------|-----------------------------|-------------------|----------------|--------------------|-----------------------------------|
|                                              | Log                                                                                 | ged in as <b>Shan Test/</b> | Account Log out > |                | Clie<br>Ver<br>Env | ent: TowerHamlet:<br>sion: V4.2.9 |
| My Messages                                  | My cases Check for                                                                  | r case                      | My settings       | My reports     | En                 | Help                              |
| Case: 3076 - Adam Tes                        | t 🔅 Case Coordinato                                                                 | <b>r:</b> PRAC (Test) PR    | AC                |                | Sta                | <b>tus:</b> Delivery              |
| his section:<br>1se Summary<br>reate Message | My Cases > Case Summary > Pane<br>Panel Meeting                                     | l Meeting List > Pan        | el Meeting        |                |                    | 0                                 |
| Case Items                                   | <ul> <li>Request Information</li> </ul>                                             |                             |                   |                |                    |                                   |
| Case Coordination                            | Set Lead Professionals                                                              |                             |                   |                |                    |                                   |
| iew case snapshot                            | Change Case Coordinator                                                             | -                           |                   |                |                    |                                   |
| udit case events                             | Create assessment                                                                   |                             |                   |                |                    |                                   |
|                                              | Reassessment                                                                        | High                        |                   | $\sim$         |                    |                                   |
|                                              | Create Delivery Plan Review                                                         | On tir                      | ne                | $\sim$         |                    |                                   |
|                                              | Create consent statement                                                            |                             |                   |                |                    |                                   |
|                                              | Create supporting stronger families for                                             | m New (                     | Case Test Case    |                |                    |                                   |
|                                              | Create eEHA Score                                                                   |                             |                   |                |                    |                                   |
|                                              | Case documents                                                                      |                             |                   |                |                    |                                   |
|                                              | Add child to case                                                                   |                             |                   |                |                    |                                   |
|                                              | Add adult to case                                                                   |                             |                   |                |                    |                                   |
|                                              | Close case member                                                                   | Pleas                       | e Select          | $\checkmark$   |                    |                                   |
|                                              | Close case                                                                          |                             | Who               | last Undated ▼ | Undated By         | Status                            |
|                                              | Case Notes                                                                          | ding                        | Shap TostAssaurt  | 20/00/2020     | Shanur Minh        | Open                              |
|                                              | 2. SIP approve IT at LEAP.<br>3. Referral to PFSSS for pare<br>4. Review 22/10/2020 | nting progamme.             | anan TestAccount  | 50/09/2020     | Snanur Miah        | Open                              |
|                                              | << (1) << Prev 1 Ne                                                                 | axt >> (1) >>               |                   |                | Page Size          | 10 🖌                              |
|                                              |                                                                                     |                             |                   |                |                    |                                   |

## If the review is not completed, then the case will not be heard, and it will be deferred or delayed until an updated review has been submitted.

The actions/outcome list will grow as updates will be added after each meeting; this cycle will continue until the outcomes are achieved or SIP closes the request. Each update will consist of a new date where the next review is required.

| <u>Holistix</u>                  |                                                                          | Welcome to the eEHA system                                                                                      |           |                  |                |                  |               |  |  |  |  |  |
|----------------------------------|--------------------------------------------------------------------------|----------------------------------------------------------------------------------------------------|-----------|------------------|----------------|------------------|---------------|--|--|--|--|--|
|                                  | Logged in as Shan TestAccount Log out > Client: TownHz<br>Environment: U |                                                                                                    |           |                  |                |                  |               |  |  |  |  |  |
| My Messages                      | My cases                                                                 | Check for case                                                                                                  |           | My settings      | My repor       | ts               | Help          |  |  |  |  |  |
| Case: 3076 - Adam Tes            | it 🀲                                                                     | Case Coordinator: PRAC (                                                                                        | Fest) PR/ | 4C               |                | Stat             | tus: Delivery |  |  |  |  |  |
| In this section:<br>Case Summary | My Cases >                                                               | Case Summary > Panel Meeting L                                                                                  | ist > Pan | el Meeting       |                |                  | 0             |  |  |  |  |  |
| Create Message                   |                                                                          |                                                                                                    |           |                  |                |                  |               |  |  |  |  |  |
| Case Items                       | Request Information                                                      |                                                                                                    |           |                  |                |                  |               |  |  |  |  |  |
| Case Alert Settings              | Accent Or Reject                                                         |                                                                                                    |           |                  |                |                  |               |  |  |  |  |  |
| Case Coordination                | •                                                                        | c of neject                                                                                                    |           |                  |                |                  |               |  |  |  |  |  |
| View case snapshot               | ▼ Panel Outcome                                                          |                                                                                                    |           |                  |                |                  |               |  |  |  |  |  |
| Audit case events                | Pauli                                                                    |                                                                                                    | Link      |                  | ~              |                  |               |  |  |  |  |  |
|                                  | Ndriki<br>Usala                                                          | Nanking *<br>Update Category *<br>Chairs Action?<br>Notes<br>Outcome *                                          |           |                  |                |                  |               |  |  |  |  |  |
|                                  | Opda                                                                     |                                                                                                    |           | ne               | v              |                  |               |  |  |  |  |  |
|                                  | Note                                                                     |                                                                                                    |           | aco Tost Caco    |                |                  |               |  |  |  |  |  |
|                                  | Outco                                                                    |                                                                                                    |           | e Select         | ~              |                  |               |  |  |  |  |  |
|                                  | Action                                                                   | 1                                                                                                    |           | Who              | Last Updated 🔻 | Updated By       | Status        |  |  |  |  |  |
|                                  | 1. Ann<br>2. All 0<br>3. SIP 1                                           | 1. Ann Adams leading.<br>2. All Outcomes achieved.<br>3. SIP to close.                                          |           | Shan TestAccount | 30/09/2020     | Denise Mentessi  | Closed        |  |  |  |  |  |
|                                  | 1. May<br>2. SIP<br>3. Refe<br>4. Revi                                   | r Test (Oaklands School) leading.<br>approve IT at LEAP.<br>erral to PFSSS for parenting proga<br>ew 22/10/2020 | mme.      | Shan TestAccount | 30/09/2020     | Shan TestAccount | Closed        |  |  |  |  |  |
|                                  | << (1) << Prev Next >> (0) >> Page                                       |                                                                                                    |           |                  |                |                  |               |  |  |  |  |  |

You will see outcomes/actions added to your request after each meeting. This list will grow the longer the case goes on, there maybe several updates and actions after each Panel Review meeting.

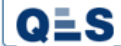

Once the outcomes have been achieved you will receive a notification for Panel Meeting Outcome. You will be able to see the finalised outcomes from Panel meeting request as below. However, the case overall may still be ongoing with other actions. But the SIP request will be closed.

| Holistix Welcome                 |           | Velcome to the | o the eEHA system                                                                       |                                                                  |                                     | TOWER HANLETS        | elp Right T                       | ni Borp.<br>ni Time |                                                  |                                                                                              |
|----------------------------------|-----------|----------------|-----------------------------------------------------------------------------------------|------------------------------------------------------------------|-------------------------------------|----------------------|-----------------------------------|---------------------|--------------------------------------------------|----------------------------------------------------------------------------------------------|
|                                  |           |                |                                                                                         | Logged in as Shar                                                | ur Miah 🛛 🕻                         | g out •              |                                   | Clie<br>Ver<br>Env  | nt: TowerHamie<br>sion: V4.2.9<br>ironment: Live | inities                                                                                      |
| My Messages                      | My cases  |                | Check for case                                                                          | Panel Meetings                                                   | My settin                           | gs N                 | /ly reports /                     | Administration      | Help                                             | p                                                                                            |
| Case: 3076 - A                   | Adam Test | 2              | Case Coo                                                                                | ordinator: PRAC (Te                                              | it) PRAC                            |                      |                                   | Sta                 | tus: Deliver                                     | very                                                                                         |
| In this section:<br>Case Summary |           | My C<br>Par    | Cases > Case Summa                                                                      | ary > Panel Meeting List                                         | > Panel Meet                        | ng                   |                                   |                     | G                                                | <ul><li>The message will show that the Meeting</li><li>outcome has been finalised.</li></ul> |
| Create Message<br>Case Items     | •         | <b>v</b>       | This Panel Meetin                                                                       | g Outcome has been f                                             | nalised.                            |                      |                                   |                     |                                                  |                                                                                              |
| Case Alert Setting               |           |                | Request Information                                                                     | on                                                               |                                     |                      |                                   |                     |                                                  |                                                                                              |
| View case snapsho                | ot F      |                | Accept Or Reject                                                                        |                                                                  |                                     |                      |                                   |                     |                                                  |                                                                                              |
| Audit case events                |           |                | <ul> <li>Panel Outcome</li> </ul>                                                       |                                                                  |                                     |                      |                                   |                     |                                                  |                                                                                              |
|                                  |           |                | Ranking *<br>Update Category<br>Chairs Action?<br>Notes                                 | x                                                                | High<br>On time<br>New Case T       | est Case             | >                                 |                     |                                                  | The details of case being closed, and outcomes achieved                                      |
|                                  |           |                | Outcome *<br>Closure Reason *<br>Closure Date *                                         |                                                                  | Closed<br>Achieved Ob<br>08/10/2020 | jectives<br>16:46:54 | ~~~~~~~~~~~~~~~~~~~~~~~~~~~~~~~~~ |                     |                                                  | Status will be closed for the actions created at SIP.                                        |
|                                  |           |                | Action                                                                                  |                                                                  | Who                                 |                      | Last Updated 🔻                    | Updated By          | Status                                           |                                                                                              |
|                                  |           |                | <ol> <li>Ann Adams lead</li> <li>All Outcomes ac</li> <li>SIP to close.</li> </ol>      | ing.<br>hieved.                                                  | Shan                                | TestAccount          | 30/09/2020                        | Denise Mentessi     | Closed                                           |                                                                                              |
|                                  |           |                | 1. May Test (Oaklar<br>2. SIP approve IT a<br>3. Referral to PFSS<br>4. Review 22/10/20 | nds School) leading.<br>t LEAP.<br>5 for parenting progam<br>120 | Shan                                | TestAccount          | 30/09/2020                        | Shan TestAccount    | Closed                                           |                                                                                              |
|                                  |           |                | << (1) << Prev                                                                          | Next >> (0) >>                                                   |                                     |                      |                                   | Page Size           | 10 🔽                                             | Γ                                                                                            |

Process flow diagram showing how the cycle will continue:

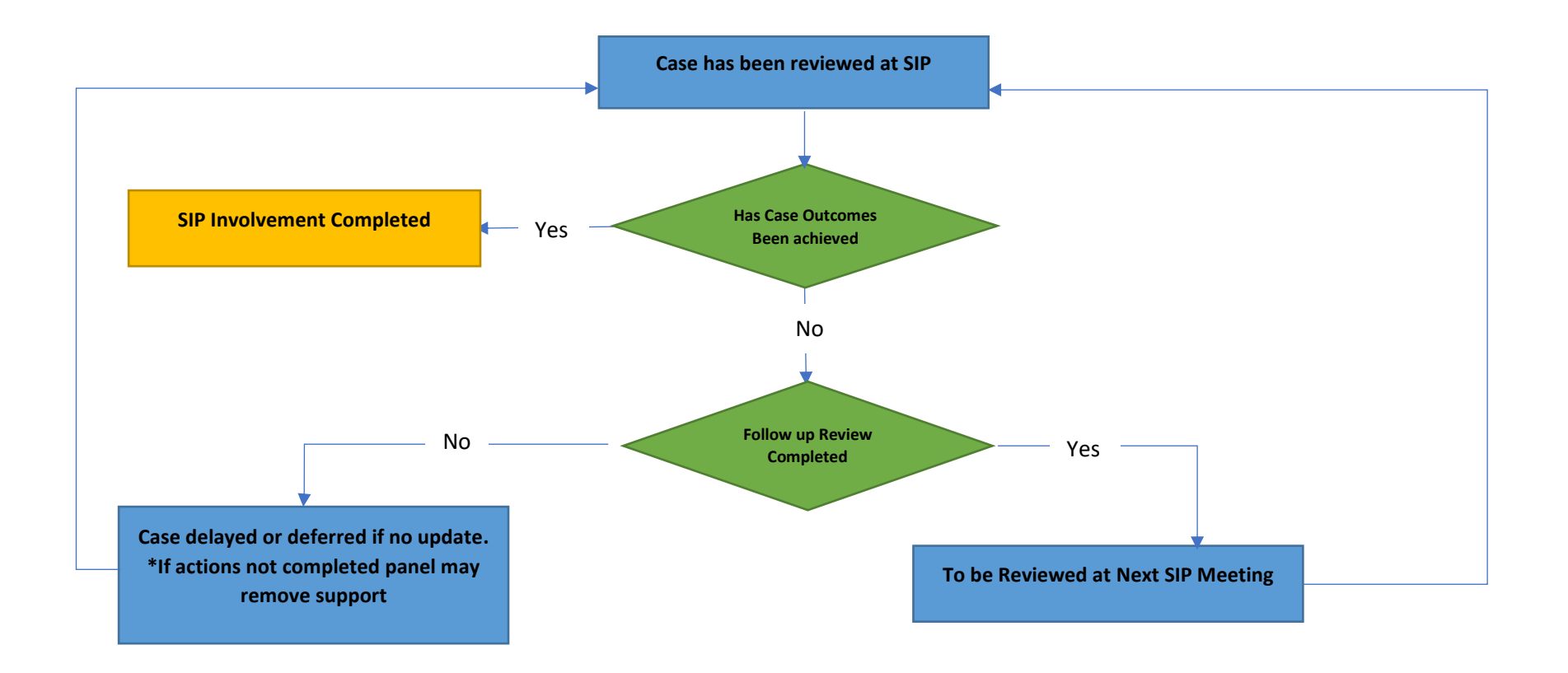

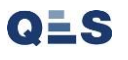